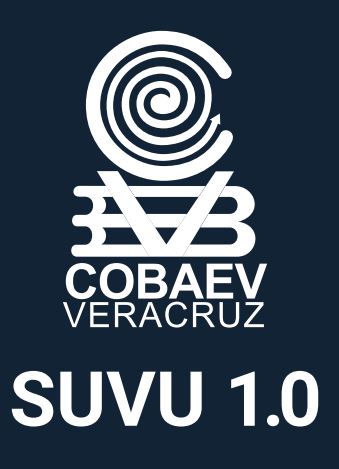

## ¿CÓMO COMPRAR TU UNIFORME CON LA PLATAFORMA SUVU 1.0?

Esta será la única forma de compra para adquirir el nuevo uniforme para todos los colegios COBAEV y estará activa del 26 de julio al 9 de agosto

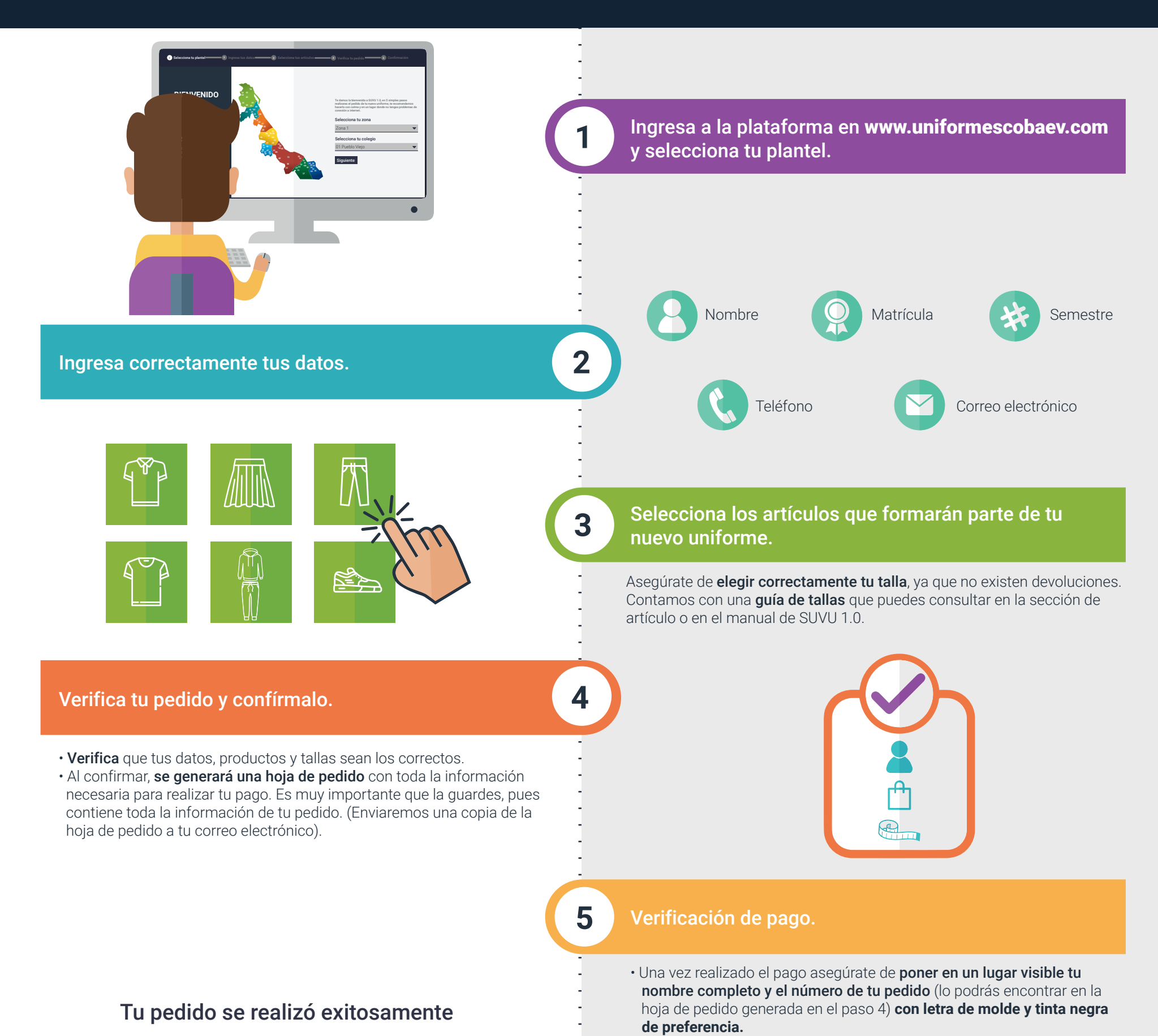

6

Descarga la hoja de pedido y realiza el pago para que programemos tu entrega, una copia de este documento ha sido enviado al correo electrónico que registraste durante el proceso de la generación de tu pedido.

Descarga tu hoja de pedido 🛛 🖡

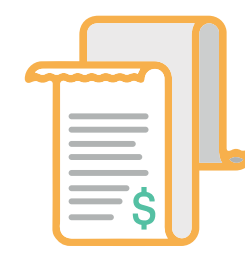

## Recepción de uniformes.

Los artículos seleccionados para tu nuevo uniforme te serán entregados en tu colegio del 19 al 23 de agosto.

- Si tu pago fue una transferencia electrónica **pon los últimos cuatro dígitos del número de pedido** en la sección referencia en tu banca electrónica al realizar la operación.
- Ingresa a www.uniformescobaev.com/pagos o escribe al WhatsApp que aparece en tu hoja de pedido y valida tu número de pedido.
- Comprueba que tu información sea correcta y sube la imagen de tu comprobante de pago al portal o envíalo por WhatsApp (archivos aceptados: "jpg", "png" y "gif" con un tamaño de hasta 2mb.)
- En cuanto tu **pago sea verificado**, recibirás una **notificación** por WhatsApp y/o correo electrónico.
- En caso de que tu imagen no sea lo suficientemente legible, exista un error en el monto de depósito, o no cumpla con las especificaciones del paso anterior, recibirás una notificación vía WhatsApp y/o correo electrónico para que vuelvas a subir tu comprobante de pago.
  Si el problema con la validación del pago persiste contacta a un asesor vía WhatsApp.

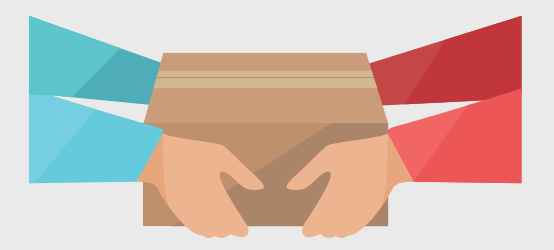